# **COMMANDER** PHONE

SMART UC Mobility for iOS

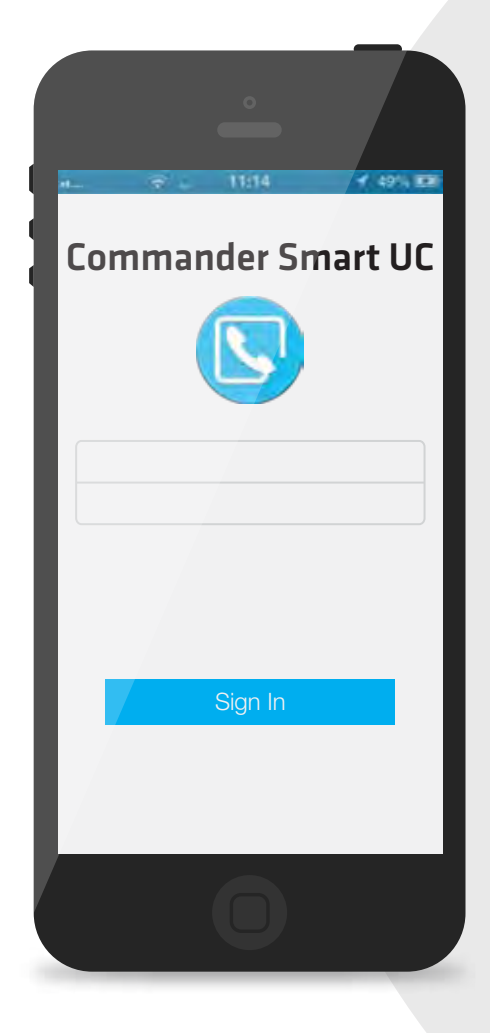

# QUICK REFERENCE GUIDE

> Please read carefully before use.

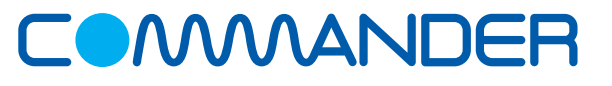

Commander Pty Ltd

Level 10, 452 Flinders St Melbourne VIC 3000

ABN 85136950082

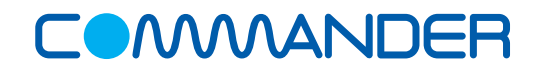

# **COMMANDER**PHONE

#### How to Make a Call from your Contacts

Make an audio or video call to a contact using one of the following methods:

- Tap the contact info icon > on a contact to open a contact card OR from search results, open a contact card
- From the contact card, tap on the contact number then tap VoIP Call
- From Call Mode select Voice Call or Video Call to initiate call
- From a voice call you can tap *the Add Video icon* to change the call to a video call

### How to Make an Ad-Hoc Call

- Tap the Dial Pad icon
- Enter the required number
- Select the Video or Voice icon

#### How to Answer an Incoming Call

An incoming call is indicated by a ringtone. There are two options on the incoming call screen:

Answer - Tap to answer the call

Decline - If you tap, it causes the call to go to Voicemail

#### **Call Pull between your Phone and Mobile**

Call Pull allows you to move a call seamlessly from your mobile to your desk phone and back again.

#### On your Mobile phone

- When on a call is already on your desk phone, tap the *Call Pull* icon on your mobile phone to pull the call to your mobile without interruption
- Tap VoIP Call or iPhone to choose the network to use

#### On your Desk phone

• When on a call on your mobile phone, dial \*11 on your desk phone to pull the call to your desk

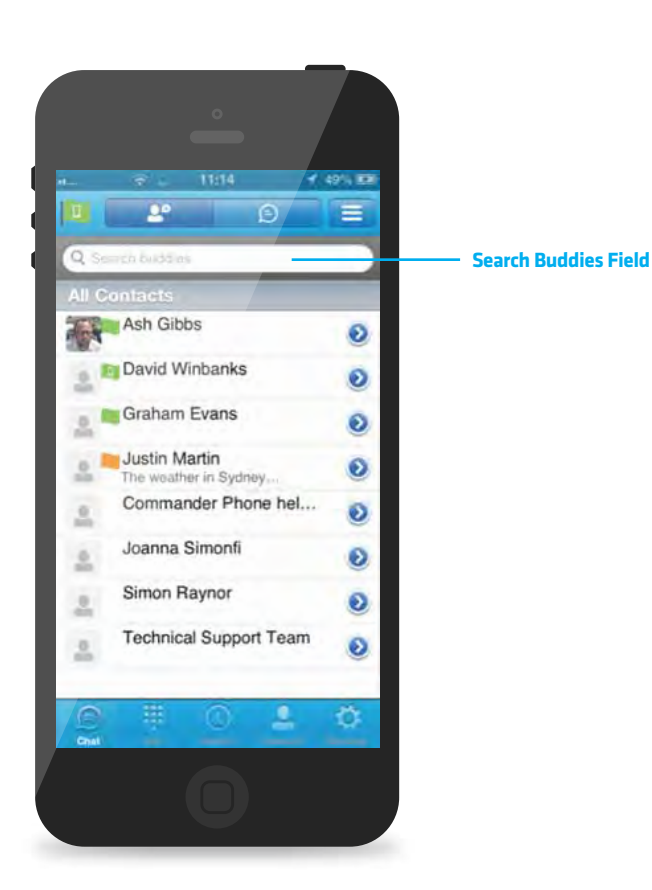

The main view contains a number of tabs that present information about the contacts and communications options available as follows:

- (=) Chat View your *Buddies* list, *Chat History* and *My Room* list.
- Call Make calls
- (1) **History** View incoming, outgoing, and missed calls
  - **Contacts** View your local contacts or search for directory contacts
- Settings Set up your SMART UC

## **Transfer a Call**

- While on a call tap the *More* icon from the options menu then select *Add Call*
- Select Contact, or select *dial pad* and enter number you want to transfer to
- Select Talk + Transfer or Transfer to complete the transfer

## Start a Conference Call

- While on a call tap the *More* icon from the options menu then select *Add Call*
- Select Contact, or select *dial pad* and enter number and *Dial icon*
- Select Conference

### How to start a Chat

- Tap 📃
- Launch My Room
- Add contact
- Start Group Chat
- Select Contact/s
- Tap Done
- Type your message, then press Send

#### **Hide Number**

When the Hide Number feature is enabled your number is hidden from the called party. Calls to colleagues at your business site will still see your number displayed.

- Tap Call Settings
- Select Hide Number
- Check Enable to hide number
- Tap X to close the window

# **COMMANDER**PHONE

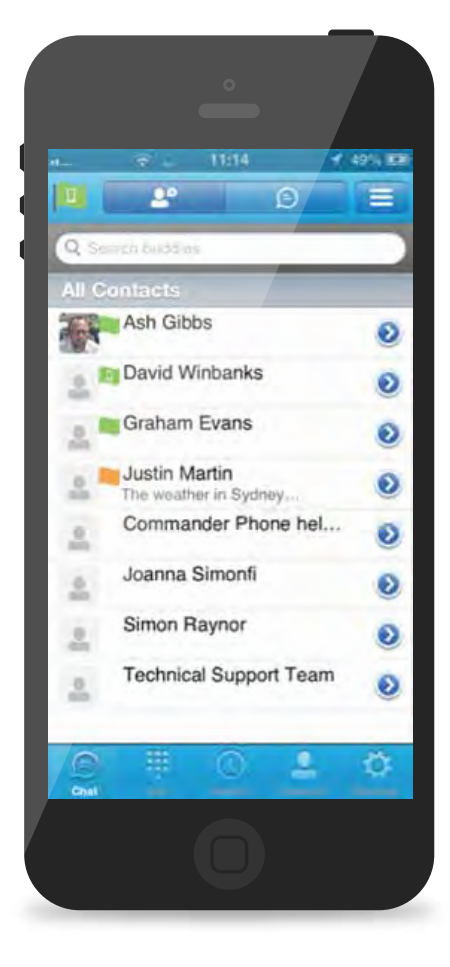

# **Call Forward**

The Forward Calls feature automatically forwards incoming calls (from your business phone) to an alternate phone number that is configured.

- Tap Call Settings
- Select Forward Calls
- Identify which type of forwarding to be enabled and Tap *Edit* for your selection
- Check *Enable*
- Enter a phone number for incoming calls to be forwarded
- Tap *Save*
- Tap X to close the window

When enabled Forward Always will take precedence over the any other feature.

# **Remote Office**

Remote Office allows a user to assign any other landline or mobile phone number as your business phone number and have outgoing calls billed to your business number.

To enable Remote Office:

- Click Call Settings
- Select Remote Office
- Click the *Edit* icon
- Check Enable service and enter the remote office number in the phone number field
- Click Save
- The screen will display the changes
- Click X to close the window

# **Do Not Disturb**

When activated all calls will be blocked. You can forward some or all calls if needed.

- Tap on Call Settings
- Select Do Not Disturb
- Check *Enable* to activate
- Tap **X** to close the window

#### **Simultaneous Ring Personal**

Simultaneous Ring feature allows up to 10 phone numbers to be defined. All numbers defined will ring at the same time as your primary business phone number.

- Tap Call Settings
- Select Simultaneous Ring
- Check the Enabled checkbox
- If required, check **Do not ring my Simultaneous Ring Numbers if I** am already on a call
- If required, check the *Answer confirmation required* checkbox to ensure that the call will be connected to a live party
- Enter the Phone number

Simultaneous Ringing is evoked before Remote Office so that all secondary destinations will ring at the same time as the Remote Office

#### **Commander Anywhere**

Commander Anywhere allows users to enable their mobile phone service, or any other phone to behave as if it were an extension of the Commander Phone service.

- To configure:
- Tap Settings
- Tap Call Settings
- Select Commander Anywhere
- Tap Add New Location
- Enter the number for the new location and Tap *Save*. Add more locations if needed. Tap *Edit* to configure the location:
- Diversion Inhibitor Stops calls being forwarded to your mobile voicemail or other location if set
- Answer Confirmation Prompts for a key to be pressed when you answer
- Call Control Determines that call control options are to be performed by the Commander Anywhere location device rather than your desk phone settings
- Tap Save
- Check the box to enable All enabled location for Tap-To-Dial
- Check the Enabled check box to activate Commander Anywhere
- Tap X to close the window